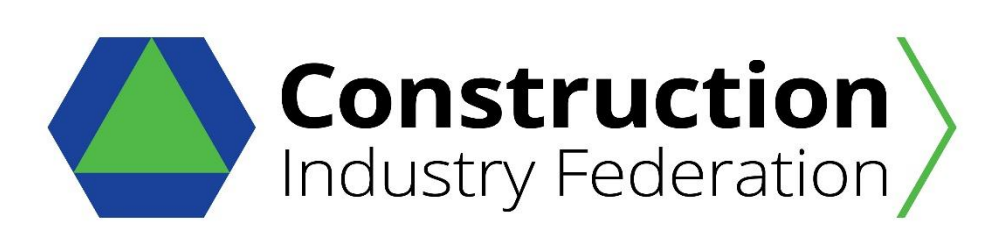

# GUIDE TO THE OHSSTATSIRL www.ohsstatsirl.com Web Version 3.0 June 2025

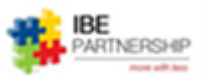

### **CONTENTS**

The User Guide consists of the following parts:

- 1. Introduction and Need.
- Information you will need to participate in the Initiative.
   A detailed guide to using the Web based toolkit Version 2.0
- 4. OHSStatsIrl Facilitation Team

## 1. Introduction and Need

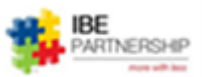

The CIF is to establish a health and safety benchmarking database, which would comprise of a web-based toolkit, allowing for interrogation of data on Accidents/Incidents.

Exact statistics for health and safety performance of the construction industry have always been difficult to ascertain. We have all found ourselves looking at some trend in our own figures, whether they be actual accidents or near misses or even inspection trends and we are not sure what they indicate for want of a larger population to compare to.

A previous attempt to establish a database ended in 2010 coincident with the overall industry slowdown and the same health and safety logic for having it exists. One of the concerns of this approach is the exposure of individual businesses statistics, but this will be a recording database and not a reporting one. Our obligations for legislative reporting will not change with this. The quarterly reports would be an industry record and not a series of individual business outputs.

Benefits of such a data base should include:

- Positive acknowledgement for contributors
- Self-generated figures are more reliable
- Our individual figures will not be in a vacuum
- We are doing most of the work anyway
- Greater opportunity to improve including better data for research
- Information in a timely manner
- Avoid that bad injury or fatality on your site.

## 2. Information you will need to participate in the Initiative

People at Risk - The Average no of People on your Project and Office Sites per Day, split into

- Own Employees
- Sub-Contractors
- Visitors

Information that is available through your internal sign in protocols

Incidents – A record of ALL your H&S Incidents be it:

- Accidents
  - Type of Injury
  - o Injured Body Part
  - Dangerous Occurrence
- Near Misses

For the Individual associated with each of the type Incidents listed above, what is their:

- Gender
- Age

•

• Employment Status

For ALL Accidents and Dangerous Occurrences, we also need to record the:

- Triggers as per the ROI Health and Safety Authority definitions
- Associated Lost Time of Work

### 3. <u>A Detailed Guide to Using the Web based toolkit Version 2.0</u>

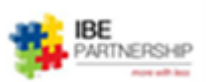

#### **Activating your Account**

The IBE Facilitation Team (*contact details in the last section of this Guide*) will add you as a User of the Database on request. They will need your:

- Company Name
- Your Name and
- Your Email

Once add into the system you will receive an automatic e-mail inviting you to join as shown below.

| Welcome to OHS Stats Ireland                                                                                                    |
|----------------------------------------------------------------------------------------------------|
| welcome@ohsstatsirl.com<br>To Vassos@constructco2.com<br>Click here to download pictures. To help protect your privacy. Outlook prevented automatic download of some pictures in this                                                                                                    |
| message.                                                                                                    |
| OHS Stats Ireland                                                                                                    |
| Hi Vassos                                                                                                    |
| You have been invited to join the organisation Clonmel Enterprises on OHS Stats Ireland. To accept this invitation and contribute to Clonmel Enterprises projects please visit <u>http://ohsstatsirl.com/invite?code=vw1LmvUdNxVVI%</u><br><u>2BV0cfvR3g</u> to complete the set-up of your user account. |
| Thanks                                                                                                    |

Click on the Link. This will take you to the Front Page of the toolkit to complete the set-up of your user account as instructed.

| iBE Parntership | OHS Stats                                                                                                    | Construction Industry Federation |
|-----------------|----------------------------------------------------------------------------------------------------|----------------------------------|
|                 |                                                                                                    |                                  |
|                 |                                                                                                    |                                  |
|                 |                                                                                                    |                                  |
|                 |                                                                                                    |                                  |
|                 |                                                                                                    |                                  |
|                 | Welcome                                                                                                    |                                  |
|                 | weicome                                                                                                    |                                  |
|                 | You have been invited to join and contribute to projects on OHS Stats Ireland. Enter your email address and password below to activate your OHS Stats Ireland account |                                  |
|                 | Email                                                                                                    |                                  |
|                 | Vassos@constructco2.com                                                                                                    |                                  |
|                 | Password                                                                                                    |                                  |
|                 |                                                                                                    |                                  |
|                 |                                                                                                    |                                  |
|                 | Activate                                                                                                    |                                  |
|                 |                                                                                                    |                                  |

Please type a memorable Password and make a record of it as under our GDPR Protocols we don't hold users' passwords in the system. If you wish to change your Password, please contact <u>Vassos@ibepartnership.com</u>

Please note that the Email and Password are case sensitive.

<u>www. OHSStatsIrl.com</u>. It is advisable to create a shortcut to your desktop so you can easily access the website in the future. Please right click on the webpage and then press Create Shortcut to create an icon on your desktop. (Only for IE – other browsers would be different) You may need to rename the desktop icon to OHSStatsIrl.

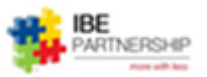

Once you typed your Username and Password the system will take you into your own Company's Home Page and you will see the screen shown in below:

| iBE Parntership |                                                                                                    | OHS Stats | Construction<br>Industry Federation |
|-----------------|----------------------------------------------------------------------------------------------------|-----------|-------------------------------------|
| n Dashboard     | Welcome Vassos<br>Viewing data for Clonmel Enterprises                                                                  |           |                                     |
|                 | O4<br>2021         Get Started on April 2021           It's time to input your April data.<br>Click here to get started |           |                                     |

Your own Home Page will show the current month that data is needed (in this case April 2021) as well as any that have already been completed.

Once you click on the Month, then you need to add the current month's no. of days and the Average Daily nos. for Own Employees, Sub-contractors and Visitors as shown below:

| Start a New Month         |                       |
|---------------------------|-----------------------|
| 🖩 New Month Details       | Average Daily Numbers |
| Month                     | Own Employees         |
| April 2021                | 25                    |
| Working Days in the Month | Sub Contractors       |
| 28                        | 100                   |
| Add                       | Visitors              |
|                           | 5                     |
|                           |                       |

Once you press the Add button, you will be taken to the Incident Recording page as shown below.

| iBE Parntership  |                                                            | OHS Stats                                                                          |               | Construction Industry Federation |
|------------------|------------------------------------------------------------|------------------------------------------------------------------------------------|---------------|----------------------------------|
| R Dashboard      | Clonmel Enterprises                                        |                                                                                    |               | i Edit v Submit Month            |
|                  | Month Details: Month: April 2021 Working Days in Month: 28 | Average Daily Numbers:<br>Own Employees: 25<br>Sub contractors: 100<br>Visitors: 5 |               |                                  |
|                  | Incidents                                                  | © Addyour                                                                          | first incidea |                                  |
| You can edit the | Average Daily Numbers by                                   | pressing Edit                                                                      |               |                                  |

You can edit the Average Daily Numbers by pressing Edit.

Start adding your monthly incident by pressing Add your first incident.

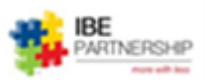

Start by choosing what Type of Incident it is from the pull-down menu. Then the Category of Accident

| 03 March 2024                          |                           |   | 03 March                   | 2024                                       |
|----------------------------------------|---------------------------|---|----------------------------|--------------------------------------------|
| ဖူ Add an Incident                     |                           |   | Add an Incident            |                                            |
| Criteria                               | Category                  |   | Criteria                   | Category                                   |
| Accidents                              | ✓ First Aid (<=1 day)     | ~ | Accidents                  | <ul> <li>First Aid (&lt;=1 day)</li> </ul> |
| Accidents                              |                           |   | Trigger                    | Minor (<=3 days)                           |
| Dangerous Occurrences<br>Near Misses   | 'external iniury)         | ~ | Body movement leads to d   | ut or bruising (exte Reportable (>3 days)  |
| Injury Type                            | Body Part                 |   | Injury Type                | Fatal                                      |
| Amputation, concussion, internal injur | <ul> <li>Ankle</li> </ul> | ~ | Amputation, concussion, in | iternal injur 👻 Ankle                      |
| Lost Time (days)                       | Gender                    |   | Lost Time (days)           | Gender                                     |
|                                        | Male                      | ~ |                            | Male                                       |
| Status                                 | Age Group                 |   | Status                     | Age Group                                  |
| Employee                               | • 0-17                    | ~ | Employee                   | ✓ 0-17                                     |

The Trigger for the Accident, |Record in any Lost Time (days) of work and the Injury Type

| 3 March                                                                                                    | 2024                                |                                       |   | 03 March 2                                                                                                    | 2024                                                   |                                       |
|----------------------------------------------------------------------------------------------------|-------------------------------------|---------------------------------------|---|----------------------------------------------------------------------------------------------------|--------------------------------------------------------|---------------------------------------|
| sos Construction                                                                                                    |                                     |                                       |   | Vassos Construction                                                                                                    |                                                        |                                       |
| ဒ္မ Add an Incident                                                                                                    |                                     |                                       |   | හ Add an Incident                                                                                                    |                                                        |                                       |
| Accidents                                                                                                    | ~                                   | Category<br>Major (No return to work) | ~ | Accidents                                                                                                    | *                                                      | Category<br>Major (No return to work) |
| rigger                                                                                                    |                                     |                                       |   | Trigger                                                                                                    |                                                        |                                       |
| Body movement leads to                                                                                                    | o cut or bruising (ex               | ternal injury)                        | ~ | Body movement leads to c                                                                                                    | ut or bruising (e>                                     | ternal injury)                        |
| Body movement leads to<br>Contact with a machine                                                                                                    | o cut or bruising (e                | xternal injury)                       |   | Injury Type                                                                                                    |                                                        | Body Part                             |
| Fall from height<br>Loss of control of object<br>Manual handling (intern<br>Other<br>Road traffic accident<br>Slipping, tripping, falling<br>Struck by falling object | t / machine / vehicle<br>al injury) | 2                                     |   | Bone fracture<br>Amputation, concussion, in<br>Bone fracture<br>Dislocation, sprain or strai<br>Poisoning, infection, asphy<br>Wound or superficial injury | v<br>nternal injury, bu<br>n<br>vxiation and othe<br>y | Ankle<br>ender<br>Male<br>ge Group    |
|                                                                                                    |                                     | 0.17                                  |   | Employee                                                                                                    | ~                                                      | 0-17                                  |

The injured Body Part, Lost Days of work and their Gender

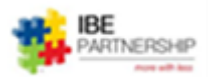

| 03 March 2                           | 2024                             | 03 Marc                                | h 2024                   |                           |   |
|--------------------------------------|----------------------------------|----------------------------------------|--------------------------|---------------------------|---|
| Vassos Construction                  |                                  | Vassos Construction                    |                          |                           |   |
| <b>හ Add an Incident</b><br>Criteria | Category                         | Add an Incident<br>Criteria            |                          | Category                  |   |
| Accidents                            | ← Major (No return to work)      | ✓ Accidents                            | *                        | Major (No return to work) | ~ |
| Trigger                              |                                  | Trigger                                |                          |                           |   |
| Body movement leads to c             | ut or bruising (external injury) | <ul> <li>Body movement lead</li> </ul> | s to cut or bruising (e× | ternal injury)            | ~ |
| Injury Type                          | Body Part                        | Injury Type                            |                          | Body Part                 |   |
| Bone fracture                        | ✓ Ankle                          | <ul> <li>Bone fracture</li> </ul>      | ~                        | Ankle                     | ~ |
| Lost Time (days)                     | Ankle<br>Arm<br>Back<br>Einger   | Lost Time (days)                       |                          | <b>Gender</b><br>Male     | ~ |
| Status                               | Hand<br>Head                     | Status                                 |                          | Male<br>Female            | - |
| Employee                             | ✓ Leg<br>Shoulder                | Employee                               | *                        | 0-17                      | ~ |
| Add                                  |                                  | Add                                    |                          |                           |   |

Their Employment Status,

| 03 March 2               | 2024              |                                 |  |
|--------------------------|-------------------|---------------------------------|--|
| Vassos Construction      |                   |                                 |  |
| හ Add an Incident        |                   |                                 |  |
| Criteria                 |                   | Category                        |  |
| Accidents                | ~                 | Major (No return to work)       |  |
| Trigger                  |                   |                                 |  |
| Body movement leads to c | ut or bruising (e | xternal injury)                 |  |
| Injury Type              |                   | Body Part                       |  |
| Bone fracture            | ~                 | Ankle                           |  |
| Lost Time (days)         |                   | Gender                          |  |
|                          |                   | Male                            |  |
| Status                   |                   | Age Group                       |  |
| Employee                 | ~                 | 0-17                            |  |
| Add                      |                   | 0-17<br>18-24<br>25-34<br>35-44 |  |
|                          |                   | 45-54<br>55-64<br>658.#v2B·     |  |

By **Pressing Add**, the incident will be saved into the system as shown below:

| 03 March 2024<br>Vassos Construction                                      |                                                                                   |
|---------------------------------------------------------------------------|-----------------------------------------------------------------------------------|
| Month Details: Month: March 2024 Working Days in Month: 20                | Average Daily Numbers:<br>Own Employees: 20<br>Sub Contractors: 40<br>Visitors: 5 |
| Incidents     Accidents     Reportable (>3 days), Contact with a machine, | Employee                                                                          |

You can **Edit a saved Incident** by clicking on it or the **Edit** button and You can **Add ALL** your monthly Incidents by pressing the **Add** button and repeat the process.

ARTNER

8

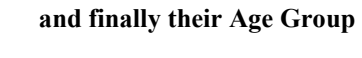

| 03 March 2024                                                       |                                                                                   |              |  | 🖾 Edit 🛛 🗹 Submit Mont |
|---------------------------------------------------------------------|-----------------------------------------------------------------------------------|--------------|--|------------------------|
| Month Details:<br>Month: March 2024<br>Working Days in Month: 20    | Average Daily Numbers:<br>Own Employees: 20<br>Sub Contractors: 40<br>Visitors: 5 |              |  |                        |
| Incidents     Accidents     Reportable (>3 days), Contact with a ma | chine, Employee                                                                   |              |  | ⊜ Add<br>→             |
|                                                                     |                                                                                   | Delete Month |  |                        |
|                                                                     |                                                                                   |              |  |                        |

Once you have added ALL your Monthly Incidents you can Submit them to the Database by pressing Submit Month.

<u>Please note:</u> Submitting will prevent further editing of data for the month and cannot be edited unless you request a reactivation from the Facilitation Team.

#### The OHSStatsIrl Facilitation Team

#### **OHSStatsIrl Facilitators**

Vassos Chrysostomou - vassos@ibepartnership.com

IBE LLPartnership 309 Southborough Lane Mobile: +44 07889 641712 Bromley Kent BR2 8BG UK

If you wish to join the Initiative, or need more information, please contact:

Sean Downey <u>sdowney@cif.ie</u> DIRECTOR – Safety, Education & Training

DD Tel: +353 (0)1 406 6000 Mob: +353 (0)86 2288999 Web: www.ciftraining.ie Construction Industry Federation Construction House Canal Road Dublin 6 D06 C6T2

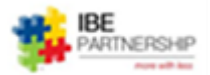